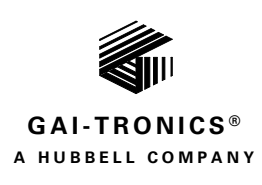

## GUDA

# **GAI-Tronics Universal Device Application**

### TABLE OF CONTENTS

| Confidentiality Notice                                                                                                    |
|----------------------------------------------------------------------------------------------------|
| General Information3                                                                                                    |
| Preparation3                                                                                                    |
| Obtain the GUDA software                                                                                                    |
| Install the GUDA software                                                                                                    |
| Launch the GUDA Software       4         Application Settings       5         Device Discovery       5         Device Access       6                             |
| TUBBCOM <sup>™</sup> Configuration7                                                                                                    |
| Unit7                                                                                                    |
| Network/WiFi10                                                                                                    |
| Intercom       11         Streams       12         Mutual Provisioning ((All Settings Locked))       16         Discovery Channel (All Settings Locked)       17 |
| Phone18SIP Registrar 119SIP Registrar 2/SIP Registrar 320Contacts21                                                                                              |
| Point-to-Point                                                                                                    |
| Contacts                                                                                                    |
| Web Portal                                                                                                    |
| Video                                                                                                    |
| Activation                                                                                                    |
| Device Export/Import Settings                                                                                                    |
| Device Action Buttons                                                                                                    |
| HUBBCOM <sup>™</sup> Status                                                                                                    |
| Unit                                                                                                    |
| PoE (Power over Ethernet)                                                                                                    |

GAI-TRONICS 3030 KUTZTOWN RD. READING, PA 19605 USA 610-777-1374 ■ 800-492-1212 ■ Fax: 610-796-5954 VISIT WWW.GAI-TRONICS.COM FOR PRODUCT LITERATURE AND MANUALS

| D2              | 9 |
|-----------------|---|
| rmware Versions | 9 |

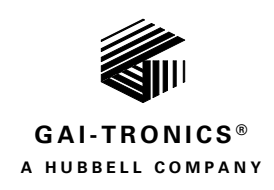

## **GUDA**

# **GAI-Tronics Universal Device Application**

## **Confidentiality Notice**

This manual is provided solely as an installation, operation, and maintenance guide and contains sensitive business and technical information that is confidential and proprietary to GAI-Tronics. GAI-Tronics retains all intellectual property and other rights in or to the information contained herein, and such information may only be used in connection with the operation of your GAI-Tronics product or system. This manual may not be disclosed in any form, in whole or in part, directly or indirectly, to any third party.

# **General Information**

The GUDA (GAI-Tronics Universal Device Application) enables configuration of GAI-Tronics HUBBCOM<sup>™</sup> devices. The application has the following requirements:

- Windows 10<sup>®</sup> or Windows 7<sup>®</sup> with Microsoft .NET Framework 4.6.1
- Intel<sup>®</sup> i3 2.0 GHz with dual cores or better processor
- 4 GB ram or more
- DirectX 9 capable video card with a  $1024 \times 768$  dpi minimum screen resolution

# Preparation

## **Obtain the GUDA software**

Download the GUDA software from the GAI-Tronics website at <u>www.gai-tronics.com</u>:

- 1. Click the HUBBCOM<sup>™</sup> IP Devices link.
- 2. Scroll down the page and click the DOWNLOAD GUDA button.
- 3. Click the link to download the software.
- 4. Specify a location to save the download.

## Install the GUDA software

- 1. Double click the downloaded application to launch the installation.
- 2. Click the Run button to continue past the open file security warning.
- 3. Click Yes when prompted by the system to allow the installation to change the PC's configuration.
- 4. Keep the default installation path and click next.

- 5. Keep the default start menu folder and click next.
- 6. Select the option to create a desktop shortcut if desired and click next.
- 7. Select the option to run the GUDA, if desired, and click Finish to complete the installation Configuration

## Launch the GUDA Software

- 1. Launch the GUDA application from the desktop shortcut or from the Windows start menu.
- 2. The initial program screen loads:

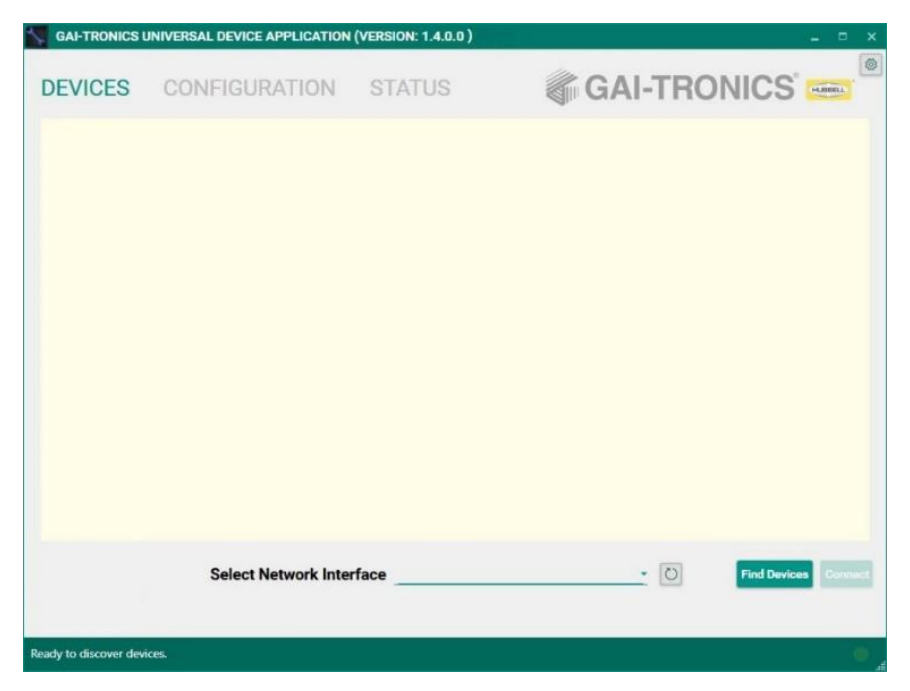

Figure 1. Initial Program Screen

#### **Application Settings**

Click the gear icon in the upper right corner of the window to modify the default application settings (See Figure 2).

| EVICE DISCOVERY OPTIONS               |   |
|---------------------------------------|---|
| Number of Columns in Device List Auto | • |
| isplay Name for Devices Device Name   | - |
| Device Sort Field Device Name 🔹       |   |
|                                       |   |
| Write Delay (microseconds) 777        |   |

Figure 2. Application Settings

#### **Device Discovery Options**

- Number of Columns in Device List—Auto/1-8
- Display Name for Devices—Device Name/Host Name/Host Name/Host Name, Device Name
- Device Sort Field—Device Name/HostName

#### **Firmware Update Control**

- Write Delay(microseconds)—777
- Write Method—Method #1/Method #2/Method #3/Method #4/Method #5

#### **Device Discovery**

- 1. Click the dropdown button next to SELECT NETWORK INTERFACE to select the network adapter for the discovery of devices on that network.
- 2. Click the refresh button next to the interface field to refresh the list of active network adapters to perform a network discovery for devices.
- 3. Use the drop-down list to select a different network if the HUBBCOM<sup>™</sup> devices are on a different network accessed through another network adapter.

4. Click the FIND DEVICES button to locate available HUBBCOM<sup>™</sup> devices.

Unconfigured devices appear with the factory default name: HUBBCOM-MAC-ADDRESS.

| GAI-TRONICS L    | INIVERSAL DEVICE APPLICATION | (VERSION: 1.4.0.0) |                                             | - • ×           |
|------------------|------------------------------|--------------------|---------------------------------------------|-----------------|
| DEVICES          | CONFIGURATION                | STATUS             | GAI-TRONIC                                  | S°              |
|                  | Desktop Hubbcom              |                    | Handset Hubbcom                             |                 |
|                  | Handsfree Hubbcom            |                    | HUBBCOM-F8-DC-7A-16-64-56                   |                 |
|                  | Lobby                        |                    |                                             |                 |
|                  | Select Network Inter         | faceIntel(R) Ether | net Connection (5) 12 10.17.2.89 - O Find I | Devices Connect |
| 5 devices found. |                              |                    |                                             | ۲               |

Figure 3. Discovered Devices

#### **Device Access**

1. Double click the desired device to configure or select the desired device and click the CONNECT button.

The device login screen appears:

| GAI-TRONICS          | JNIVERSAL DEVICE APPLICA     | TION (VERSION: 1.4.0.0)               |                         | _ = ×                |
|----------------------|------------------------------|---------------------------------------|-------------------------|----------------------|
| DEVICES              | CONFIGURATIO                 | N STATUS                              | GAI-TRO                 | )NICS 🚥              |
|                      | Lobby                        | UAP-F8-DC-7A-16-64-56                 |                         |                      |
|                      |                              | Device Login<br>UAP-F8-DC-7A-16-64-56 |                         |                      |
|                      |                              | Password:                             | OGIN                    |                      |
|                      | Salaat Naturak               | Interface Inter(0) Ethnored Courses   | (6)12 10172 90          |                      |
|                      | Select Network               | Interface Intel(R) Ethernet Connect   | ion (5) 12 10.17.2.89 * | Find Devices Connect |
| Attempting connectio | n with UAP-F8-DC-7A-16-64-56 |                                       |                         | •                    |

Figure 4. Device Login

2. Enter the user ID and password and click the LOGIN button.

The default factory assigned username and password are:

- User Name: *gai-tronics*
- Password: *pageparty*

A prompt to change the default user name and password appear upon first login to each device.

3. Enter a new user name and password and click the CHANGE PASSWORD button.

The Unit Configuration tab is displayed:

## **HUBBCOM<sup>™</sup>** Configuration

## Unit

The UNIT CONFIGURATION screen appears upon accessing a HUBBCOM<sup>TM</sup> device. A vertical scroll bar will appear if the window is too long to fit in the available screen height (see <u>Figure 5</u>):

The Unit Configuration screen contains the following parameters:

- Model—This read-only field displays the model number of the currently connected HUBBCOM<sup>™</sup> device.
- Device Name—the default device name is HUBBCOM-MAC-ADDR. This field can be edited to provide a user-friendly recognizable name.
- Home Mode—the startup mode for the device. The options are:
  - Intercom
  - Phone
  - Web portal
  - None
- Number of Lines—1–4 is the number of simultaneous telephone connections that the unit can service.
- Show Clock—Yes/No
- External Speaker—Yes/No
- Orientation—Auto/Portrait (Right)/Portrait (Left)/Landscape (Normal)/Landscape (Inverted)
- Brightness—**High**/Mid/Low
- Screen Saver On—No\Yes
- Screen Saver Delay—the time in seconds before the screen saver starts when enabled. [15–3600] in 5-second steps (60 seconds)
- Activity Detect Contact—None/Local Out 1/Local Out 2/USB Out 1/USB Out 2
- Contact Active Times—
- Contact Active Times—
- Contact Active Times—
- Contact Active Times—

| GAI-TRONICS UNIVERSA                               | L DEVICE APPLICATIO | N (VERSION: 1.4.0.0)    | _ = ×                                          |
|----------------------------------------------------|---------------------|-------------------------|------------------------------------------------|
| DEVICES CON                                        | FIGURATION          | STATUS                  | 衛 GAI-TRONICS 📟 🍟                              |
| R&D 10                                             | i comune            |                         |                                                |
| ✓ Unit<br>Network                                  | Unit                |                         |                                                |
| <ul> <li>✓ Intercom</li> <li>✓ Streams</li> </ul>  |                     | Model                   | <u>GSC1100T</u>                                |
| Page Receive<br>Page Transmi                       | t                   | Device Name             | R&D 10                                         |
| Mutual Provision                                   | ning                | Home Mode               | Intercom ·                                     |
| <ul> <li>Phone</li> <li>SIP Registrar 1</li> </ul> |                     | Number of Lines         | 4 +                                            |
| SIP Registrar 2<br>SIP Registrar 3                 |                     | Show Clock              | No                                             |
| Contacts<br>Point-to-Point                         |                     | External Speaker        | <u>No                                     </u> |
| Contacts<br>Web Portal                             |                     | Orientation             | Auto                                           |
| Video<br>Activation                                |                     | Brightness              | High                                           |
|                                                    |                     | Screen Saver On         | No *                                           |
|                                                    |                     | Screen Saver Delay      | 60 + -                                         |
|                                                    |                     | Activity Detect Contact | None                                           |
|                                                    |                     | Contact Active Times    |                                                |
|                                                    |                     | Contact Active Times    |                                                |
|                                                    |                     | Contact Active Times    |                                                |
|                                                    |                     | Contact Active Times    |                                                |
|                                                    |                     | Ring Tone               | US Standard -                                  |
|                                                    |                     | Ringer Volume           | 4                                              |
|                                                    |                     | Handset Volume          | 0 + -                                          |
|                                                    |                     | Handsfree Volume        | • + -                                          |
|                                                    |                     | Handsfree Mic Gain      | 0 +-                                           |
|                                                    |                     | Local Page Volume       | 0 +-                                           |
|                                                    |                     | External Speaker Volume | -24 +-                                         |
|                                                    |                     | Enable Tamper Detect    | Yes                                            |
|                                                    |                     | Tamper Sensitvity       | 5 + -                                          |
|                                                    |                     | Tamper Detect Email     |                                                |
|                                                    |                     | Local Settings Enabled  | Yes                                            |
|                                                    |                     | Allow Demo Mode         | No                                             |
|                                                    |                     | Allow Factory Reset     | <u>No</u>                                      |
|                                                    |                     |                         | LOGOUT ADMIN APPLY                             |
|                                                    |                     |                         |                                                |
| Connected to R&D 10                                |                     |                         |                                                |

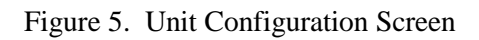

- Ring Tone—
  - US Standard
  - Double Low
  - Double High
  - Double Low High
  - Double High Low
  - Long-short low
  - Short-long low
  - Long-short high
  - Short-long high
- Ringer Volume—Low/1/2/3/4/5/6/High
- Handset Volume—12–0—12
- Handsfree Volume—-12--0-+12
- Handsfree Mic Gain—-12–0–+12
- Local Page Volume—-12-**0**-+12
- External Speaker Volume—0–36, **-24**
- Enable Tamper Detect—**Yes**/No
- Tamper Sensitivity—1–10, **5**
- Tamper Detect Email—SMTP email address to send tamper detect emails to
- Local Settings Enabled—Yes/No
- Allow Demo Mode—Yes/No (factory use only)
- Allow Factory Reset—Yes/No

### Network/WiFi

| GAI-TRONICS UNIVERSAL DEVICE APPLICATION (VERSION: 1.4.0.0)                                                                                                    |         |                                                                                     |                                                             |  |  |
|----------------------------------------------------------------------------------------------------|---------|-------------------------------------------------------------------------------------|-------------------------------------------------------------|--|--|
| DEVICES CONFIGU                                                                                                    | JRATION | STATUS                                                                              | 🏽 GAI-TRONICS 📟                                             |  |  |
| HUBBCOM-F8-DC-7A-16-64-56                                                                                                    |         |                                                                                     |                                                             |  |  |
| <ul> <li>Unit</li> <li>Network<br/>Wifi<br/>Access Point</li> <li>Intercom</li> <li>Streams<br/>Page Receive<br/>Page Transmit<br/>Party Lines<br/>Mutual Provisioning<br/>Discovery Channel</li> <li>Phone</li> <li>SIP Registrar 1<br/>SIP Registrar 2<br/>SIP Registrar 3<br/>Contacts<br/>Point-to-Point<br/>Web Portal<br/>Video<br/>Activation</li> </ul> | Network | Network Mode<br>Address Mode<br>Hostname<br>Use IGMP Snooping<br>VLAN<br>NTP Server | Wired + AP -<br>Static<br>DHCP<br>GTCDOCS<br>Yes -<br>0 + - |  |  |
|                                                                                                    |         |                                                                                     | LOGOUT ADMIN APPLY                                          |  |  |
| Connected to HUBBCOM-F8-DC-7A-16-64                                                                                                    | -56     |                                                                                     | •                                                           |  |  |

Figure 6. Network Configuration Parameters

- Network Mode—
  - Wired
  - Wired + AP
- Address Mode—Static or DHCP
- Hostname—HUBBCOM-MAC-ID (default)
- Use IGMP Snooping—Yes/No
- NTP Server—network time protocol server IP address

#### WiFi Settings:

- SSID—Service Set Identifier—This is the name of the wireless network to connect to in wireless mode or the name of the access point when operating in WIRED + AP mode.
- WPA Passphrase—The password necessary to access the wireless network.

#### Intercom

| GAI-TRONICS UNIVERSAL DEVI                                                                                                    | CE APPLICATION ( | VERSION: 1.4.0.0)                                                                                             |                                                                                                    | _ = ×       |
|----------------------------------------------------------------------------------------------------|------------------|----------------------------------------------------------------------------------------------------|----------------------------------------------------------------------------------------------------|-------------|
| DEVICES CONFIG                                                                                                    | URATION          | STATUS                                                                                                    | GAI-TRONIC                                                                                                    |             |
| R&D 10                                                                                                    |                  |                                                                                                    |                                                                                                    |             |
| R&D 10<br>• Unit<br>Network<br>• Intercom<br>• Streams<br>Page Receive<br>Page Transmit<br>Party Lines<br>Mutual Provisioning<br>Discovery Channel<br>• Phone<br>SIP Registrar 1<br>SIP Registrar 2<br>SIP Registrar 3<br>Contacts<br>Point-to-Point<br>Contacts<br>Web Portal<br>Video<br>Activation | Intercom         | Config Mode<br>SP2 Group<br>SP2 ID<br>Page A Name<br>Page B Name<br>Page C Name<br>Page D Name<br>Page E Name | Standard     -       0     +       0     +       Zone 1     -       Zone 2     -       Zone 3     -       Zone 4     - |             |
|                                                                                                    |                  |                                                                                                    | госонт                                                                                                    | ADMIN APPLY |
| Connected to R&D 10                                                                                                    |                  |                                                                                                    |                                                                                                    | •           |

Figure 7. Intercom Settings

- Config Mode—Mutual/Standard
- SP2 Group—0–F
- SP2 ID—0–FF
- Page A Name—Zone 1
- Page B Name—Zone 2
- Page C Name—Zone 3
- Page D Name—Zone 4
- Page E Name—Zone 5

| GAI-TRONICS UNIVERSAL DEVICES CONFIGU                                                                                                    | CE APPLICATION | (VERSION: 1.4.0.0)                                                                                                    | SAI-TRONIC                                                                                                    | - □ ×<br>S° ⊡ |
|----------------------------------------------------------------------------------------------------|----------------|----------------------------------------------------------------------------------------------------|----------------------------------------------------------------------------------------------------|---------------|
| R&D 10<br>• Unit<br>Network<br>• Intercom<br>• Streams<br>Page Receive<br>Page Transmit<br>Party Lines<br>Mutual Provisioning<br>Discovery Channel<br>• Phone<br>SIP Registrar 1<br>SIP Registrar 2<br>SIP Registrar 2<br>SIP Registrar 3<br>Contacts<br>Point-to-Point<br>Contacts<br>Web Portal<br>Video<br>Activation | Streams        | Audio TTL<br>Page Timeout<br>Party Timeout<br>Speaker Mute<br>Mutual Mute 1<br>Mutual Mute 2<br>Mutual Mute 3<br>Mutual Mute 3<br>Mutual Mute 5<br>Mutual Mute 5 | 8 + -<br>2 + -<br>8 + -<br>Yes • •<br>00:00:00:00<br>00:00:00:00<br>00:00:00:00<br>00:00:00:00<br>00:00:00:00<br>00:00:00:00 | ADMIN APPLY   |
| Connected to R&D 10                                                                                                    |                |                                                                                                    |                                                                                                    | •             |

#### Streams

Figure 8. Stream Parameters

- Audio TTL—**8**
- Page Timeout—2
- Party Timeout—8
- Speaker Mute—Yes
- Mutual Mute 1—enter the last four octets of the MAC address of the device that should mute this station's speaker when broadcasting a page from that station.
- Mutual Mute 2—enter the last four octets of the MAC address of the device that should mute this station's speaker when broadcasting a page from that station.
- Mutual Mute 3—enter the last four octets of the MAC address of the device that should mute this station's speaker when broadcasting a page from that station.
- Mutual Mute 4—enter the last four octets of the MAC address of the device that should mute this station's speaker when broadcasting a page from that station.
- Mutual Mute 5—enter the last four octets of the MAC address of the device that should mute this station's speaker when broadcasting a page from that station.
- Mutual Mute 6—enter the last four octets of the MAC address of the device that should mute this station's speaker when broadcasting a page from that station.

#### Page Receive

The default page receive sockets are provided below. These socket addresses can be changed, if necessary to configure separate page and party systems

| GAI-TRONICS UNIVERSAL DEVI                                                                                                    | ICE APPLICATION | (VERSION: 1.4.0.0)                                                                                                    |                                                                                                    | _ = ×       |
|----------------------------------------------------------------------------------------------------|-----------------|----------------------------------------------------------------------------------------------------|----------------------------------------------------------------------------------------------------|-------------|
| DEVICES CONFIG<br>UAP-F8-DC-7A-16-64-56                                                                                                    | URATION         | STATUS                                                                                                    | GAI-TRONIC                                                                                                    |             |
| <ul> <li>Unit<br/>Network</li> <li>Intercom</li> <li>Streams</li> <li>Page Receive</li> <li>Page Transmit<br/>Party Lines</li> <li>Phone</li> <li>SIP Registrar 1</li> <li>SIP Registrar 2</li> <li>SIP Registrar 3</li> <li>Point-to-Point</li> <li>Web Portal</li> </ul> | Page Red        | Ceive<br>Page 1 RX Socket<br>Page 2 RX Socket<br>Page 3 RX Socket<br>Page 4 RX Socket<br>Page 6 RX Socket<br>Page 7 RX Socket<br>Page 8 RX Socket | 239.1.1.1:50002<br>239.1.1.2:50002<br>239.1.1.3:50002<br>239.1.1.4:50002<br>239.1.1.5:50002<br>0.0.0.0:0<br>0.0.0.0:0<br>0.0.0.0:0<br>LOGOUT | ADMIN APPLY |
| Connected to UAP-F8-DC-7A-16-64-56                                                                                                    |                 |                                                                                                    |                                                                                                    |             |

Figure 9. Page Receive Parameters

- Page 1 RX Socket—239.1.1.1:50002
- Page 2 RX Socket—239.1.1.2:50002
- Page 3 RX Socket—239.1.1.3:50002
- Page 4 RX Socket—239.1.1.4:50002
- Page 5 RX Socket—239.1.1.5:50002
- Page 6 RX Socket—0.0.0.0
- Page 7 RX Socket—0.0.0.0
- Page 8 RX Socket—0.0.0.0

#### Page Transmit

The default page transmit sockets are provided below. These socket addresses can be changed, if necessary, to configure unique page and party systems.

| GAI-TRONICS UNIVERSAL DEVI                    | ICE APPLICATION | (VERSION: 1.4.0.0) |                 | _ = ×       |
|-----------------------------------------------|-----------------|--------------------|-----------------|-------------|
| DEVICES CONFIG                                | URATION         | STATUS             | GAI-TRONIC      |             |
| UAP-F8-DC-7A-16-64-56                         |                 |                    |                 |             |
| ✓ Unit<br>Network                             | Page Tra        | nsmit              |                 |             |
| <ul> <li>Intercom</li> <li>Streams</li> </ul> |                 | Page A TX Socket   | 239.1.1.1:50002 |             |
| Page Receive<br>Page Transmit                 |                 | Page A TX Defer    | Yes             |             |
| Party Lines                                   |                 | Page B TX Socket   | 239.1.1.2:50002 |             |
| SIP Registrar 1<br>SIP Registrar 2            |                 | Page B TX Defer    | Yes             |             |
| SIP Registrar 3<br>Point-to-Point             |                 | Page C TX Socket   | 239.1.1.3:50002 |             |
| web Portai                                    |                 | Page C TX Defer    | Yes             |             |
|                                               |                 | Page D TX Socket   | 239.1.1.4:50002 |             |
|                                               |                 | Page D TX Defer    | Yes             |             |
|                                               |                 | Page E TX Socket   | 239.1.1.5:50002 |             |
|                                               |                 | Page E TX Defer    | Yes             |             |
|                                               |                 |                    |                 |             |
|                                               |                 |                    | LOGOUT          | ADMIN APPLY |
| Connected to UAP-F8-DC-7A-16-64-56            |                 |                    |                 |             |

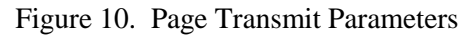

- Page A TX Socket—239.1.1.1:50002
- Page A TX Defer—**Yes**
- Page B TX Socket—239.1.1.2:50002
- Page B TX Defer—Yes
- Page C TX Socket—239.1.1.3:50002
- Page C TX Defer—Yes
- Page D TX Socket—239.1.1.4:50002
- Page D TX Defer—Yes
- Page E TX Socket—239.1.1.5:50002
- Page E TX Defer—**Yes**

#### **Party Lines**

The default party line sockets are provided below. These socket addresses can be changed, if necessary, to configure unique page and party systems.

| GAI-TRONICS UNIVERSAL DEV                                                                                                    | ICE APPLICATION | (VERSION: 1.4.0.0)                                                                                              |                                                                                             | _ = ×       |
|----------------------------------------------------------------------------------------------------|-----------------|----------------------------------------------------------------------------------------------------|---------------------------------------------------------------------------------------------|-------------|
| DEVICES CONFIG<br>UAP-F8-DC-7A-16-64-56                                                                                                    | URATION         | STATUS                                                                                                    | GAI-TRONIC                                                                                  | S° 📖        |
| <ul> <li>Unit<br/>Network</li> <li>Intercom</li> <li>Streams<br/>Page Receive<br/>Page Transmit<br/>Party Lines</li> <li>Phone<br/>SIP Registrar 1<br/>SIP Registrar 2<br/>SIP Registrar 3<br/>Point-to-Point<br/>Web Portal</li> </ul> | Party Lin       | Party Line 1 Socket<br>Party Line 2 Socket<br>Party Line 3 Socket<br>Party Line 4 Socket<br>Party Line 5 Socket | 239.1.0.1:50000<br>239.1.0.2:50000<br>239.1.0.3:50000<br>239.1.0.4:50000<br>239.1.0.5:50000 |             |
|                                                                                                    |                 |                                                                                                    | LOGOUT                                                                                      | ADMIN APPLY |
| Connected to UAP-F8-DC-7A-16-64-56                                                                                                    |                 |                                                                                                    |                                                                                             | •           |

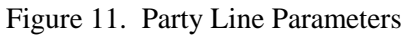

- Party Line 1 Socket—239.1.0.1:50000
- Party Line 2 Socket—239.1.0.2:50000
- Party Line 3 Socket—239.1.0.3:50000
- Party Line 4 Socket—239.1.0.4:50000
- Party Line 5 Socket—239.1.0.5:50000

### Mutual Provisioning ((All Settings Locked))

| GAI-TRONICS UNIVERSAL DEVIC | E APPLICATION | (VERSION: 1.4.0.0)                                                                                  |                                                              | _ = ×       |
|-----------------------------|---------------|----------------------------------------------------------------------------------------------------|--------------------------------------------------------------|-------------|
| DEVICES CONFIGU             | JRATION       | STATUS                                                                                              | GAI-TRONIC                                                   | S° 🚥        |
| GTCDOCS                     | Mutual F      | Provisioning<br>Provision Socket<br>Masterlist<br>Designation<br>Mutual Provn TTL<br>Encrypt Mutual | 239.255.0.255:1000<br>0.01,0.02,0.03<br>FACTORY<br>8 +<br>No |             |
| Web Portal<br>Video         |               |                                                                                                    | LOGOUT                                                       | ADMIN APPLY |

Figure 12. Mutual Provisioning Parameters

- Provision Socket—239.255.0.255:1000
- Master List—0.01,0.02,0.03
- Designation—FACTORY
- Mutual Provn TTL—8
- Encrypt Mutual—No

#### **Discovery Channel (All Settings Locked)**

| GAI-TRONICS UNIVERSAL DEVIC                                                                                                    | E APPLICATION (V | 'ERSION: 1.4.0.0)           |                       | _ = ×           |
|----------------------------------------------------------------------------------------------------|------------------|-----------------------------|-----------------------|-----------------|
| DEVICES CONFIGU                                                                                                    | JRATION          | STATUS                      | GAI-TRON              |                 |
| <ul> <li>Unit <ul> <li>Network <ul> <li>Wifi</li> </ul> </li> <li>Intercom <ul> <li>Streams</li> <li>Page Receive</li> <li>Page Transmit</li> <li>Party Lines</li> <li>Mutual Provisioning</li> <li>Discovery Channel</li> </ul> </li> <li>Phone <ul> <li>SIP Registrar 1</li> <li>SIP Registrar 2</li> <li>SIP Registrar 3</li> <li>Contacts</li> <li>Point-to-Point</li> <li>Web Portal</li> <li>Video</li> </ul> </li> </ul></li></ul> | Discovery        | Channel<br>Discovery Socket | 239.239.239.239:50000 |                 |
|                                                                                                    |                  |                             | LOG                   | OUT ADMIN APPLY |
| Connected to GTCDOCS                                                                                                    |                  |                             |                       | •               |

Figure 13. Discovery Channel Parameter

Discovery Socket—239.239.239.239:50000

### Phone

| GAI-TRONICS UNIVERSAL DEV                                                                                                    | ICE APPLICATION (VERSION: 1.4.0.0)                                                            | _ = ×                         |
|----------------------------------------------------------------------------------------------------|-----------------------------------------------------------------------------------------------|-------------------------------|
| DEVICES CONFIG                                                                                                    | URATION STATUS                                                                                | 🕷 GAI-TRONICS 📟               |
| R&D 10                                                                                                    |                                                                                               |                               |
| <ul> <li>Unit<br/>Network</li> <li>Intercom</li> <li>Streams<br/>Page Receive<br/>Page Transmit<br/>Party Lines<br/>Mutual Provisioning<br/>Discovery Channel</li> <li>Phone<br/>SIP Registrar 1<br/>SIP Registrar 2<br/>SIP Registrar 3<br/>Contacts<br/>Point-to-Point<br/>Contacts<br/>Web Portal<br/>Video<br/>Activation</li> </ul> | Phone<br>SIP ID/Account Extension<br>SIP Port<br>SIP Transport<br>Voicemail Account Extension | 6107965751<br>5060 +<br>UDP ~ |
| 5723 devices found.                                                                                                    |                                                                                               |                               |

Figure 14. Phone Parameters

- SIP ID/Account Extension—enter the telephone number that this device will service.
- SIP Port—5060
- SIP Transport—UDP/TCP
- Voicemail Account Extension—Enter the extension for the voice mailbox.

#### SIP Registrar 1

| GAI-TRONICS UNIVERSAL DEV                                                                                                    | ICE APPLICATION | (VERSION: 1.4.0.0)                                                                                               |                                                      | _ = ×       |
|----------------------------------------------------------------------------------------------------|-----------------|----------------------------------------------------------------------------------------------------|------------------------------------------------------|-------------|
| DEVICES CONFIG<br>UAP-F8-DC-7A-16-64-56                                                                                                    | URATION         | STATUS                                                                                                    | GAI-TRONIC                                           | S HINNE     |
| <ul> <li>Unit<br/>Network</li> <li>Intercom</li> <li>Streams<br/>Page Receive<br/>Page Transmit<br/>Party Lines</li> <li>Phone</li> <li>SIP Registrar 1</li> <li>SIP Registrar 2</li> <li>SIP Registrar 3</li> <li>Point-to-Point<br/>Web Portal</li> </ul> | SIP Regi        | Strar 1<br>Registrar Address<br>Account Extension<br>Account Password<br>Reg Timeout (Sec)<br>KeepAlive Interval | 192.168.1.4<br>2440<br>password<br>605 + -<br>10 + - | ADMIN APPLY |
| Connected to UAP-F8-DC-7A-16-64-56                                                                                                    |                 |                                                                                                    |                                                      |             |

Figure 15. SIP Registrar One Parameters

- Registrar Address—the IP address of the first SIP Server
- Account Extension—the telephone extension for this device.
- Account Password—password needed to access the voice account on the SIP server.
- Reg Timeout(Sec)—65–65535, **605**
- KeepAlive Interval—0–1000, 25

### SIP Registrar 2/SIP Registrar 3

The functionality for a second and third SIP server is not yet implemented.

| GAI-TRONICS UNIVERSAL DEVI                                                                                                    | ICE APPLICATION | (VERSION: 1.4.0.0)                                                                                                |       |          | _ = ×       |
|----------------------------------------------------------------------------------------------------|-----------------|----------------------------------------------------------------------------------------------------|-------|----------|-------------|
| DEVICES CONFIG                                                                                                    | URATION         | STATUS                                                                                                    | 🕷 GAI | -TRONICS | S° •••••••  |
| UAP-F8-DC-7A-16-64-56                                                                                                    |                 |                                                                                                    |       |          |             |
| <ul> <li>Unit<br/>Network</li> <li>Intercom</li> <li>Streams</li> <li>Page Receive</li> <li>Page Transmit</li> <li>Party Lines</li> <li>Phone</li> <li>SIP Registrar 1</li> <li>SIP Registrar 2</li> <li>SIP Registrar 3</li> <li>Point-to-Point</li> <li>Web Portal</li> </ul> | SIP Regi        | istrar 2<br>Registrar Address<br>Account Extension<br>Account Password<br>Reg Timeout (Sec)<br>KeepAlive Interval | 605   | + -      |             |
| Connected to UAP-F8-DC-7A-16-64-56                                                                                                    |                 |                                                                                                    |       | LOGOUT   | ADMIN APPLY |
|                                                                                                    |                 |                                                                                                    |       |          | <u> </u>    |

Figure 16. SIP Registrar Two Parameters (not implemented)

| GAI-TRONICS UNIVERSAL DEVI                                                                                                    | ICE APPLICATION (VERSION: 1.4.0.0)                                                                                       |               | _ = ×       |
|----------------------------------------------------------------------------------------------------|----------------------------------------------------------------------------------------------------|---------------|-------------|
| DEVICES CONFIG<br>UAP-F8-DC-7A-16-64-56                                                                                                    | URATION STATUS                                                                                                    | GAI-TRONIC    | S 📖         |
| <ul> <li>Unit<br/>Network</li> <li>Intercom</li> <li>Streams<br/>Page Receive<br/>Page Transmit<br/>Party Lines</li> <li>Phone<br/>SIP Registrar 1<br/>SIP Registrar 2<br/>SIP Registrar 3<br/>Phonet-to-Point<br/>Web Portal</li> </ul> | SIP Registrar 3<br>Registrar Address<br>Account Extension<br>Account Password<br>Reg Timeout (Sec)<br>KeepAlive Interval | 605 +<br>10 + | ADMIN APPLY |
| Connected to UAP-F8-DC-7A-16-64-56                                                                                                    |                                                                                                    |               | •           |

Figure 17. SIP Registrar Three Parameters (not implemented)

| GAI-TRONICS UNIVERSAL DEV                                       | ICE APPLICATION (VERSION: 1.4.0.0) |               | _ = ×       |
|-----------------------------------------------------------------|------------------------------------|---------------|-------------|
| DEVICES CONFIG                                                  | URATION STATUS                     | GAI-TRONIC    | S° 🕬        |
| R&D 10                                                          |                                    |               |             |
| <ul> <li>✓ Unit</li> <li>Network</li> <li>✓ Intercom</li> </ul> | Contacts                           | Van           |             |
| ✓ Streams<br>Page Receive<br>Page Transmit                      | LDAP Base DN(search start)         | dc=pbx,dc=com |             |
| Mutual Provisioning<br>Discovery Channel                        | LDAP PBX DN(subtree)               | ou=pbx        |             |
| Phone     SIP Registrar 1     SIP Registrar 2                   | LDAP Root DN(admin user)           | cn=admin      |             |
| SIP Registrar 3<br>Contacts<br>Point-to-Point                   | LDAP Root Password                 | admin         |             |
| Video                                                           | Refresh Interval(minutes)          | 30 + -        |             |
| Activation                                                      | LDAP attrib: common name           | CallerIDName  |             |
|                                                                 |                                    |               |             |
|                                                                 |                                    | LOGOUT        | ADMIN APPLY |
| 7132 devices found.                                             |                                    |               | •           |

#### Contacts

Figure 18. Contacts Parameters

- Allow Local Contacts—Yes/No
- LDAP Base DN(search start)—dc-pbx,dc=com
- LDAP PBX DN(subtree)—
- Use anonymous access—
- LDAP Root DN(admin user)—cn=admin
- LDAP Root Password—admin
- Refresh Interval(minutes)—10–3880, **30**
- LDAP attrib: accnt ID—AccountNumber
- LDAP attrib: common name—CallerIDName

## **Point-to-Point**

| GAI-TRONICS UNIVERSAL DEVI                                                                                                    | CE APPLICATION | (VERSION: 1.4.0.0)                         |           |        |        |       | = ×   |
|----------------------------------------------------------------------------------------------------|----------------|--------------------------------------------|-----------|--------|--------|-------|-------|
| DEVICES CONFIG                                                                                                    | URATION        | STATUS                                     |           | GAI-TI | RONIC  | S° 🔤  |       |
| R&D 10                                                                                                    |                |                                            |           |        |        |       |       |
| <ul> <li>✓ Unit</li> <li>Network</li> <li>✓ Intercom</li> <li>✓ Streams</li> <li>Page Receive</li> <li>Page Transmit</li> </ul> | Point-to-      | Point<br>System Name<br>Entry Station      | HUBBCOM   |        |        |       |       |
| Party Lines<br>Mutual Provisioning<br>Discovery Channel                                                                         |                | Monitor Channel                            | 75<br>5   |        | +-     |       |       |
| <sup>4</sup> Phone<br>SIP Registrar 1<br>SIP Registrar 2<br>SIP Registrar 3                                                     |                | Call Group                                 |           |        |        |       |       |
| Contacts<br>Point-to-Point<br>Contacts                                                                                          |                | Group Rollover Contact<br>Rollover Contact | 20<br>92  |        |        |       |       |
| Video<br>Activation                                                                                                    |                | Time to Rollover (Sec)                     | 60        |        | + -    |       |       |
|                                                                                                    |                | MAX Rollovers<br>AUX1 Output               | 5<br>None |        | +-     |       |       |
|                                                                                                    |                | AUX2 Output                                | None      |        | ÷      |       |       |
|                                                                                                    |                |                                            |           |        | LOGOUT | ADMIN | APPLY |
| Connected to R&D 10                                                                                                    |                |                                            |           |        |        |       | 0     |

Figure 19. Point to Point Parameters

- System Name—HUBBCOM
- Entry Station—Yes/No
- Monitor Channel—0–255, **75**
- TTL—1–255, **5**
- Call Group—
- Group Rollover Contact—
- Rollover Contact—
- Time to Rollover (Sec)—18–600, **60**
- Max Rollovers—1–600, **5**
- Aux1 Output—None, Local Out 1, Local Out 2, USB Out 1, USB Out 2
- Aus2 Output—None, Local Out 1, Local Out 2, USB Out 1, USB Out 2

## Contacts

| GAI-TRONICS U                                                                                                    | NIVERSAL DEVIC                                                                                               | CE APPLICATION | (VERSION: 1.4.0.0)                                                                             |                  |             | - • >     | ۲ |
|----------------------------------------------------------------------------------------------------|----------------------------------------------------------------------------------------------------|----------------|------------------------------------------------------------------------------------------------|------------------|-------------|-----------|---|
| DEVICES                                                                                                    | CONFIGU                                                                                                    | JRATION        | STATUS                                                                                         |                  | GAI-TRONICS | HUMMILL   | 3 |
| R&D 10                                                                                                    |                                                                                                    |                |                                                                                                |                  |             |           |   |
| <ul> <li>Unit<br/>Network</li> <li>Intercom</li> <li>Streams<br/>Page<br/>Page<br/>Party<br/>Mutual<br/>Discove</li> <li>Phone<br/>SIP Reg<br/>SIP Reg<br/>SIP Reg<br/>SIP Reg<br/>Contact</li> <li>Point-to-P<br/>Contacts</li> <li>Web Porta<br/>Video<br/>Activation</li> </ul> | Receive<br>Transmit<br>Lines<br>Provisioning<br>ry Channel<br>istrar 1<br>istrar 2<br>istrar 3<br>s<br>Point | Contacts       | Show Individual Contacts<br>Show Entry Stations<br>Show Hubbcom Groups<br>Show Camera Contacts | Yes<br>Yes<br>No |             | AIN APPLY |   |
| Connected to R&D 10                                                                                                    |                                                                                                    |                |                                                                                                |                  |             | 0         |   |
|                                                                                                    |                                                                                                    |                |                                                                                                |                  |             |           |   |

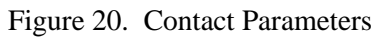

- Show Individual Contacts—Yes/No
- Show Entry Stations—Yes/No
- Show HUBBCOM Groups—Yes/No
- Show Camera Contacts—Yes/No

| GAI-TRONICS UNIVERSAL DEVICE                                                                                                    | APPLICATION | (VERSION: 1.4.0.0)                                                                                                   |                                       | _ = ×       |
|----------------------------------------------------------------------------------------------------|-------------|----------------------------------------------------------------------------------------------------|---------------------------------------|-------------|
| DEVICES CONFIGUR                                                                                                    | RATION      | STATUS                                                                                                    | GAI-TRONIC                            | S° ••••••   |
| R&D 10                                                                                                    |             |                                                                                                    |                                       |             |
| <ul> <li>Unit<br/>Network</li> <li>Intercom</li> <li>Streams<br/>Page Receive<br/>Page Transmit<br/>Party Lines<br/>Mutual Provisioning<br/>Discovery Channel</li> <li>Phone<br/>SIP Registrar 1<br/>SIP Registrar 2<br/>SIP Registrar 3<br/>Contacts<br/>Point-to-Point<br/>Contacts<br/>Web Portal<br/>Video<br/>Activation</li> </ul> | Web Port    | tal<br>Web Name 1<br>Remote Web URL 1<br>Web Name 2<br>Remote Web URL 2<br>Web Name 3<br>Remote Web URL 3<br>Default | Web URL 1     Web URL 2     Web URL 3 | ADMIN APPLY |
| Connected to R&D 10                                                                                                    |             |                                                                                                    |                                       | 0           |

#### **Web Portal**

Figure 21. Web Portal Parameters

- Web Name 1—Enter the name of the first website accessible from this unit.
- Remote Web URL1—Enter the URL (Uniform Resource Locator) for the first website.
- Web Name 2— Enter the name of the second website accessible from this unit.
- Remote Web URL—Enter the URL (Uniform Resource Locator) for the first website.
- Web Name 1—Enter the name of the third website accessible from this unit.
- Remote Web URL1—Enter the URL (Uniform Resource Locator) for the first website.
- Default—Select the radio button for the default website to display: Web URL 1/Web URL 2/Web URL 3.

## Video

| GAI-TRONICS UNIVERSAL DEVICE APPLICATION (VERSION: 1.4.0.0)                                                                                                    |         |                                          |    |            |       |       | × |
|----------------------------------------------------------------------------------------------------|---------|------------------------------------------|----|------------|-------|-------|---|
| DEVICES CONFIG                                                                                                    | URATION | STATUS                                   |    | GAI-TRONIC | S 🖻   |       | 1 |
| <ul> <li>Unit         <ul> <li>Network</li> <li>Wifi</li> <li>Intercom</li> <li>Streams</li> <li>Page Receive</li> <li>Page Transmit</li> <li>Party Lines</li> <li>Mutual Provisioning</li> <li>Discovery Channel</li> </ul> </li> <li>Phone         <ul> <li>SIP Registrar 1</li> <li>SIP Registrar 2</li> <li>SIP Registrar 3</li> <li>Contacts</li> <li>Point-to-Point</li> <li>Web Portal</li> <li>Video</li> <li>Activation</li> </ul> </li> </ul> | Video   | Video Frames per Second<br>Video Quality | 30 | +          |       |       |   |
|                                                                                                    |         |                                          |    | LOGOUT     | ADMIN | APPLY | 2 |
| Connected to GTCDOCS                                                                                                    |         |                                          |    |            |       | C     | ) |

Figure 22. Video Parameters

- Video Frames per Second—1–30
- Video Quality—1–100, **50**

## Activation

HUBBCOM<sup>TM</sup> devices are activated upon first bootup on the HUBBCOM device. This screen provides a method to change the activation key to change the functionality of the HUBBCOM<sup>TM</sup> unit.

| GAI-TRONICS UNIVERSAL DEVI                                                                                                    | CE APPLICATION ( | VERSION: 1.4.0.0)    | _ = ×              |
|----------------------------------------------------------------------------------------------------|------------------|----------------------|--------------------|
| DEVICES CONFIG                                                                                                    | URATION          | STATUS               | GAI-TRONICS 🚥      |
| <ul> <li>Unit</li> <li>Network<br/>Wifi</li> <li>Intercom</li> <li>Streams<br/>Page Receive<br/>Page Transmit<br/>Party Lines<br/>Mutual Provisioning<br/>Discovery Channel</li> <li>Phone<br/>SIP Registrar 1<br/>SIP Registrar 2<br/>SIP Registrar 3<br/>Contacts<br/>Point-to-Point<br/>Web Portal<br/>Video<br/>Activation</li> </ul> | Activation       | Enter Activation Key |                    |
| of.                                                                                                    |                  |                      | LOGOUT ADMIN APPLY |
| Connected to GTCDOCS                                                                                                    |                  |                      | •                  |

Figure 23. Product Activation Parameter

Enter Activation Key—Enter the key to activate the HUBBCOM<sup>™</sup> device.

## **Device Export/Import Settings**

Three buttons are located below the device settings tree structure on the left side of the window. Use these buttons to export and import device settings.

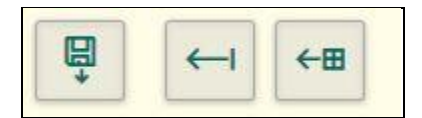

Figure 24. Export and Import Device Settings

- Export All Settings—Opens a Save-As dialog box to save the configuration as a JSON file
- Import Common Settings—Opens a File Open dialog box to open a JSON file containing the desired common settings.
- Import All Settings—Opens a File Open dialog box to browse for and open a JSON file containing all the configuration settings for the HUBBCOM<sup>™</sup> device.

## **Device Action Buttons**

Three buttons, located in the lower right corner of the window while connected to HUBBCOM<sup>™</sup> device, provide logout, administration, and apply settings functionality.

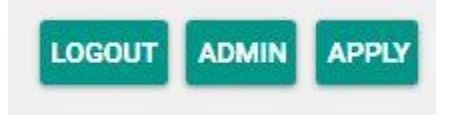

Figure 25. Device Action Buttons

- LOGOUT—Logs out of the currently connected HUBBCOM<sup>™</sup> device and displays the discovered devices screen.
- ADMIN—Click the ADMIN button to open a window with additional administrative action buttons:

| <b>Device Administrator Options</b><br>Please be advised that these options could affect other users for this device. |                 |
|----------------------------------------------------------------------------------------------------|-----------------|
|                                                                                                    |                 |
| Reboot Device                                                                                                    | Firmware Update |

Figure 26. Device Administrator Options

- Change User Name/Password—A dialog box opens to enter the user name and a new password twice.
- Set Time/Time Zone—A dialog box opens with two pull-down list settings; REGION and LOCAL TIME ZONE.
- Reboot Device—Opens a confirmation prompt to reboot the device remotely. Click OK to reboot the device or CANCEL to exit back to the device configuration screens.
- Firmware Update—Opens the following dialog box:

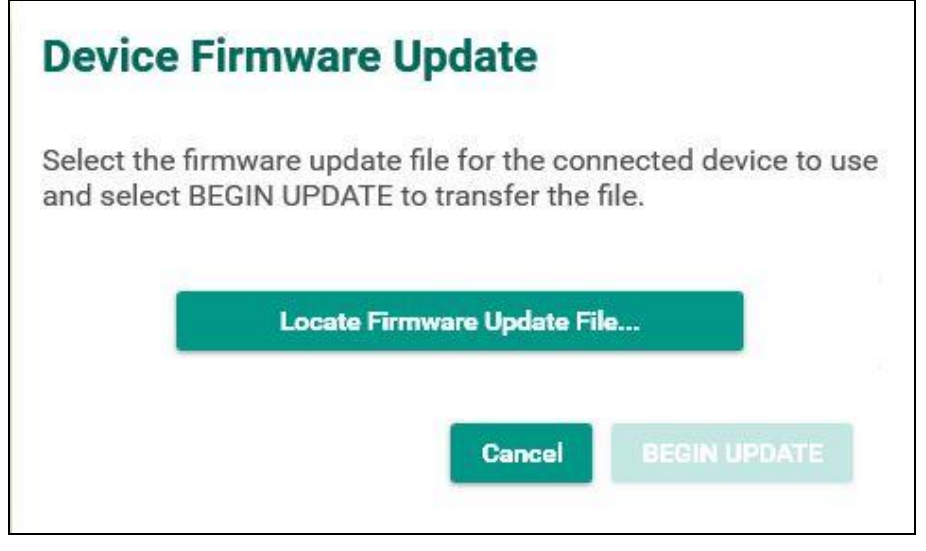

Figure 27. Update Firmware Dialog Box

- Locate Firmware Update File...—Opens a file Open dialog box to search for and open the file containing the firmware update.
- Cancel—Cancel the firmware update and return to the device configuration screens.
- Begin Update—After selecting a file containing the desired firmware update, click this button to update the device.

## **HUBBCOM<sup>™</sup> Status**

Click STATUS at the top of the window while logged into a HUBBCOM<sup>™</sup> device to obtain the unit's status.

## Unit

- Release Version—The firmware release version for the HUBBCOM<sup>™</sup> device.
- IP Address—The currently assigned IP address.
- Netmask—The network mask for the subnet that the HUBBCOM<sup>™</sup> device is on.
- Default Gateway—The IP address of the router leading to the Internet.
- MAC Address—The hardware MAC (Media Access Control) Address of the HUBBCOM's network adapter
- Audio Stream Packet Received—Total number of audio packets received by this HUBBCOM<sup>™</sup> device.
- Audio Stream Lost Packets—The percentage of total packets sent to this HUBBCOM device that were dropped.
- Audio Stream Out of Order Packets—The percentage of packets sent to this HUBBCOM<sup>™</sup> device that were received out of order.
- Processor Core Temp—The temperature of the processor core.
- Reboot Needed—Yes/No, this statistic shows if changes have been made that are not yet applied because a reboot is necessary to implement the configuration updates.

## **PoE (Power over Ethernet)**

POE Active—Yes/No

POE+-Yes/No

## I/O

Input 1—Open/Closed, reports the state of input circuit one.

Input 2—Open/Closed, reports the state of input circuit two.

Output 1—Active/Idle—Provides the state for output one.

Output 2—Active/Idle—Provides the state for output two.

## **Firmware Versions**

The firmware versions with release dates are provide for each software module that runs on the HUBBCOM<sup>TM</sup> device.